## 注册指南

一、会议报名

(一) 新用户注册报名

会议报名→新用户点击注册→填写相关信息(\*为必填项)→选择注册类型→完成注册→酒店预订。

1. 登录 2024 年全国青少年体育联合会年会暨全国青少年体育交流大会 https://cysf2024.scimeeting.cn。

2. 选择"新用户注册",进入到个人注册信息填报界面。

| 请输入                                           |
|-----------------------------------------------|
| 请输入<br>密码必须是字母小写、数字、字母大写、特殊字符中任意两种组合,且不能少于8位! |
| 请输入                                           |
| 请输入                                           |
| ○ 男 ○ 女                                       |
| 请输入<br>用于接收电子发票,请您仔细填写!                       |
| 请输入<br>请输入您的单位全称!                             |
| 请输入                                           |
| 1999年代の1991<br>登证時 SUPO                       |
|                                               |

3. 依次填写手机号码、电子邮箱等信息,其中 "\*" 为必填
 项,然后提交信息。注:此信息为参会人信息。

5. 点击会议报名,选择注册类型。点击"立即提交"。

|        | 2024年全国青少年体育取合会年会暨全国青少年体育交流大会     公 近回言网      |  |
|--------|-----------------------------------------------|--|
| ▲ 首页   | 多安江期                                          |  |
| 😫 会议报名 | <ol> <li>会议报名</li> </ol>                      |  |
| 🁖 酒店预订 | 非会员单位-会务费                                     |  |
| 个人信息   | CNY 600.00                                    |  |
| ③ 账号密码 |                                               |  |
|        | 云贝甲亚·云为炎<br>CNY 400.00                        |  |
|        | ●请您输入您的会员单位全称! 验证不通过可联系010-67122931。          |  |
|        | 理事单位、高级会员单位·免会务费 (享受一人免会务费)                   |  |
|        | CNY 0.00                                      |  |
|        | 理事单位、高级会员单位参会人员享受一人兑会务费,免费人员需后台<br>审核,请您耐心等待! |  |
|        | 理事单位、高级会员单位-会务费 (超出人员参照会员单位会务费<br>标准)         |  |
|        | CNY 400.00                                    |  |
| ▶ 安全退出 | ●请您输入您会员单位全称!人工审核预计1-3个工作日内。                  |  |

注:理事单位、高级会员单位免会务费及超出人员参照会员单位会务费标准,均 需线下人工审核,审核预计 1-3 工作日,请耐心等待。审核通过后,点击"会议 报名"即可完成支付、预订酒店。

6. 添加发票抬头,点击"立即提交"

| ☲ 2024年台                      | 全国青少年林育联合会年会暨全国青少年体育交流大会 🕜 返回官网             |
|-------------------------------|---------------------------------------------|
| ● 费用类型                        |                                             |
| 费用类型:非<br>费用金额: CP<br>重新选择注册分 | 会员单位-会务费 CNY 600.00*1<br>NY 600.00 未付款<br>题 |
| 发票信息                          |                                             |
| 填写发票信息                        |                                             |
| *发票类型                         | 增值税蓄通电子发票                                   |
| *收票人邮箱                        | 1@qq.com                                    |
| 选择发票抬头<br>十 济                 | 和发票抬头                                       |
|                               | 立即提交                                        |

## 7. 支付界面,选择支付方式,确认付款;

| ŕ | 会务通学术会议服务平台<br>REDCON Medcon Conference Service Platform                                                              | 统一收费平台                            | 首页 | 交易查询 | 用户指南 |   |
|---|----------------------------------------------------------------------------------------------------|-----------------------------------|----|------|------|---|
|   | <b>订单信息</b><br>商 户: 2024年全国青少年体育联合会年会置全国<br>商户订单号: S0490H20231212094452-m13785-u<br>订单信息: 非参员单位-参务费<br>金 额: CNY600.00 | 唐少年体育交流大会<br>1892119-R84o17393202 |    |      |      |   |
|   | <b>支付方式</b><br>线上支付                                                                                                   |                                   |    |      |      |   |
|   | 支付金额: CNY <i>600.00 手续费: 0.00 手</i>                                                                                   | ·续奥率: 0.00%<br>确认付款               |    |      |      | ۲ |

(二) 有账户

会议报名→账户登录→填写相关信息(\*为必填项)→选择 注册类型→完成注册→酒店预订。

1. 选择"用户登录",进入到个人注册信息填报界面。

| <ul> <li>↑ 差徴発 *5必填頂</li> <li>* 手机号码</li> <li>* 真实姓名</li> <li>* 真实姓名</li> <li>* 您的性别</li> <li>● 男</li> <li>● 勇</li> <li>● 査</li> <li>* 市谷 福</li> <li>● 万@139.com</li> <li>用于接收电子发展,请您仔细填写!</li> <li>* 単位名称</li> <li>● 通</li> <li>● 请单人您的单位全称!</li> <li>● 請申</li> </ul>                                                                                                    | ○返回会议首页      |                  | [安全退出] |
|----------------------------------------------------------------------------------------------------|--------------|------------------|--------|
| <ul> <li>* 手机号码</li> <li>* 真实姓名</li> <li>* 您的性别</li> <li>● 男</li> <li>● 女</li> <li>* 电子邮箱</li> <li>● ⑤ 女</li> <li>用于接收电子发票,请您仔细填写!</li> <li>* 単位容称</li> <li>● ●</li> <li>● ●</li> <li>● ●</li> <li>● ●</li> <li>● ●</li> <li>● ●</li> <li>●</li> <li>● ●</li> <li>●</li> <li>●<td>R 完善资料 *为必填顶</td><td></td><td></td></li></ul> | R 完善资料 *为必填顶 |                  |        |
| <ul> <li>* 手机号码</li> <li>* 真实姓名</li> <li>* 您的性别</li> <li>勇</li> <li>勇</li> <li>③ 角</li> <li>③ 角</li> <li>③ 角</li> <li>③ 角</li> <li>③ (139.com)</li> <li>用于接收电子发票,请您仔细填写!</li> <li>* 単位名称</li> <li></li></ul>                                                                                                    |              |                  |        |
| <ul> <li>* 真实姓名</li> <li>* 您的性别</li> <li>一 男</li> <li>● 勇</li> <li>● 女</li> <li>* 电子邮箱</li> <li>5@139.com</li> <li>用于接收电子发票,请您仔细填写!</li> <li>* 単位容称</li> <li></li></ul>                                                                                                    | * 手机号码       |                  |        |
| <ul> <li>* 您的性别 ) 男 ) 女</li> <li>* 电子邮箱 : 5@139.com</li> <li>用于接收电子发票,请您仔细填写!</li> <li>* 单位名称 :<br/>请输入您的单位全称!</li> <li>* 职务 :</li> <li>请输入职务!</li> </ul>                                                                                                    | * 真实姓名       |                  |        |
| * 电子邮箱 ::::::::::::::::::::::::::::::::::::                                                                                                    | *您的性别        | ○男 (● 女          |        |
| 用于接收电子发票,请您仔细填写!         * 单位名称         请输入您的单位全称!         * 职务         请输入职务!                                                                                                    | *电子邮箱        | 5@139.com        |        |
| * 单位名称<br>请输入您的单位全称!<br>* 职务<br>请输入职务!                                                                                                    |              | 用于接收电子发票,请您仔细填写! |        |
| 请输入您的单位全称!  * 职务 请输入职务!                                                                                                    | * 单位名称       |                  |        |
| * 职务 /                                                                                                    |              | 请输入您的单位全称!       |        |
| 请输入职务!                                                                                                    | * 职务         |                  |        |
| and a second second second second second second second second second second second second second second second                                                                                                    |              | 清输入职务!           |        |
| 立即提交                                                                                                    |              | 立即提交             |        |

## 2. 点击会议报名,选择注册类型。点击"立即提交"。

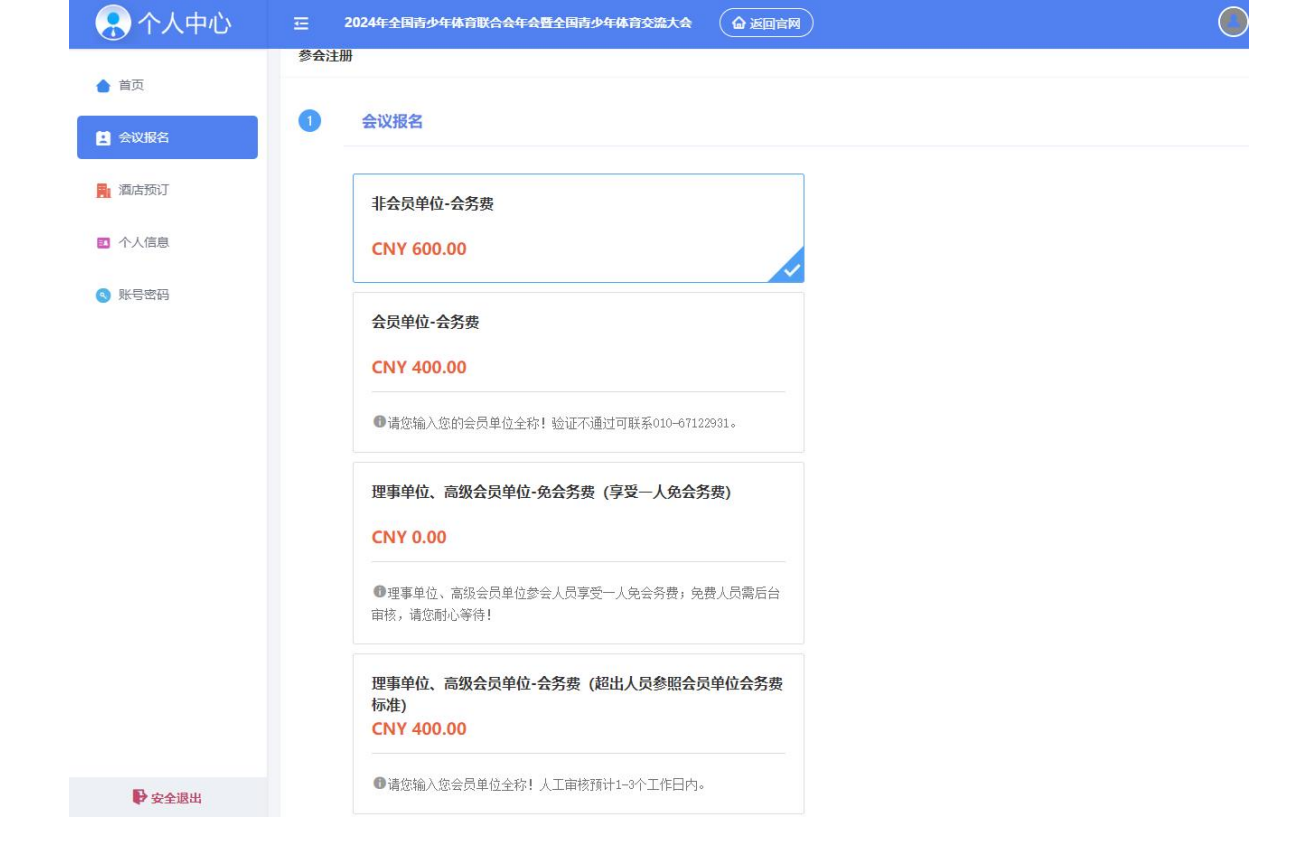

3. 添加发票抬头, 点击"立即提交"

4. 支付界面,选择支付方式,确认付款;

(三)已审核通过/继续支付

会议报名→账户登录→注册订单→支付→酒店预订。

| ⑦ 个人中心   | <u></u>  | 全国青少年体育联合会年会暨全国青生     | 少年体育交流大会 🛛 返回                                  | 首网                |            |       |
|----------|----------|-----------------------|------------------------------------------------|-------------------|------------|-------|
| 會 首页     | 0        |                       | 收密码 ) (日 修改绑定手机)                               |                   |            |       |
| 🖪 会议报名   | O        |                       |                                                |                   |            |       |
| 🔒 酒店预订   | 欢迎杨倩倩参   | 加2024年01月10-13日在海南省海口 | 市魯能希尔顿酒店举办的2024年                               | 全国青少年体育联合会年会暨全国青生 | 少年体育交流大会。  |       |
| > 支付订单管理 |          |                       |                                                |                   |            |       |
| ■ 个人信息   | <br>会议报名 | <b>画</b><br>酒店预订      | トレージョン しょう しょう しょう しょう しょう しょう しょう しょう しょう しょう |                   |            |       |
| ◎ 账号密码   | 未交费      | 未支付                   |                                                |                   |            |       |
|          | 注册缴费     |                       |                                                |                   |            |       |
|          | 注册编号     | 注册费用类型                |                                                | 数量                | 注册费        | 支付状态  |
|          | 84       | 理事单位、高级会员单位-会务费(超出    | 出人员参照会员单位会务费标准)-CNY                            | -400.00 1         | CNY-400.00 | 未支付支付 |
|          | 創温馨提示    |                       |                                                |                   |            |       |

## 二、酒店预订

酒店预订→选择酒店→填写信息(确认入住及离店时间)→ 确认提交→点击支付

| 令人中心     | 三 2024年全国市会有体育部会会有全国会会和市会成大会 (企业目前用)                                                       | 0                 |
|----------|--------------------------------------------------------------------------------------------|-------------------|
| 🎃 普页     | abc390.1                                                                                   |                   |
| 会议报名     | 预订说明:                                                                                      | 1                 |
| 🔒 网络预订   | 1.每位参会代表只可预订1间房。<br>2.激励订单合效局为7月,为但印度的构成了,请在有效期内支付,超过有效期份订单,系统综合动取误,如你们零件者,请重新场份资源成        |                   |
| 查 支付订单管理 | 3.预订数上日期为2024年1月2日2000,超过数止日期未支付订单的3.预订表达。                                                 | 会善用资工注意法          |
| ☑ 个人信息   |                                                                                            | EDUNIT/UKABEL     |
| ● 账号密码   | 第口市自結希尔顿酒店 ★★★★★<br>♀町の市本正区原山水品29<br>● coxi, #2033<br>● (図) (B) (1) (●)                    | CNY600.00 超<br>跑琴 |
|          | 如家商旅酒店 (海口江东新区海 ★★★     ④重三世和止注90月库市254-9g     ●970m     ⑦ ⑧                               | CNY370.00 起<br>战择 |
|          | 望马假日海鸟风情酒店         ★★★★↓           9 年三宮本江海72号         ●?77M           (字) (2)         (2) | CNY380.00 起<br>选择 |
| ▶ 安全選出   | 海口新埠岛诺富特酒店 ****                                                                            | CNY450.00 起       |

| 令人中心     | 王 2024年全国青少年集育联合会年会基全国青少年集育交流大会 🌘 英国官网                      |
|----------|-------------------------------------------------------------|
| ▲ 首页     | 調酒店信息                                                       |
| 🖪 会议报名   |                                                             |
| 🎽 酒店预订   |                                                             |
| 查 支付订单管理 | 海山中智能希が物理は 双床房 (含双早) (整向)<br>度 价: CNY650.00 晚/间 CNY 1300.00 |
| ■ 个人信息   |                                                             |
| 《 账号密码   | 入住时间 2024-01-10 Ⅲ ~ 退席时间 2024-01-12 Ⅲ 入住 2晚                 |
|          | 房间数量 1 く 2                                                  |
|          | 住棄姓名 杨倩倩<br>● 男 ○ 女                                         |
|          | <b>其他要求</b> 请给入内容                                           |
|          |                                                             |
|          |                                                             |
|          | 修改到出信息 确认提交                                                 |

|        | <u>局</u><br>酒店预订                                                                                     | 民                             |              |            |                                                                                                    |            |                                                                  |                                                                                                    |
|--------|----------------------------------------------------------------------------------------------------|-------------------------------|--------------|------------|----------------------------------------------------------------------------------------------------|------------|------------------------------------------------------------------|----------------------------------------------------------------------------------------------------|
| 未交费    | +++++                                                                                                |                               |              |            |                                                                                                    | Γ          |                                                                  |                                                                                                    |
|        | 不定的                                                                                                  |                               |              |            |                                                                                                    |            | 3                                                                |                                                                                                    |
| 注册做类   |                                                                                                    |                               |              |            |                                                                                                    |            |                                                                  |                                                                                                    |
| 注册编号   | 注册费用类型                                                                                               |                               |              |            | 数量                                                                                                 | 注册表        | 支付状态                                                             |                                                                                                    |
| 84     | 理事单位、高级会员单位-会务都                                                                                      | 费(超出人员参照会员单位会务费标准)-CNY-400.00 |              |            | 1                                                                                                  | CNY-400.00 | 朱支付                                                              |                                                                                                    |
| 住宿信息   |                                                                                                    |                               |              |            |                                                                                                    |            |                                                                  |                                                                                                    |
| 预定     | 酒店名称                                                                                                 | 房型                            | 入住时间         | 退房时间       | 预定数量                                                                                               | 住宿费        |                                                                  | 操作                                                                                                    |
| 84     | 海口市鲁能希尔顿酒店                                                                                           | 双床房(含双早) (蓋明)                 | 2024-01-10   | 2024-01-12 | 1                                                                                                  | CNY 1300   | 0.00                                                             | 支付取消                                                                                                    |
| · 温馨提示 |                                                                                                    |                               |              |            |                                                                                                    |            |                                                                  |                                                                                                    |
| 1      | <ul> <li>注册编号</li> <li>注册编号</li> <li>84</li> <li>社宿信息</li> <li>预定</li> <li>84</li> <li>84</li> </ul> | 注册做费<br>注册编号                  | 注册報気<br>注册編号 |            | 注册表表         注册表用规型         注册表用规型           64         注册表示L本表示表示表示表示表示表示表示表示表示表示表示表示表示表示表示表示表示表示 |            | tigging       tigging to the the the the the the the the the the | algebre       algebre       algebre |

1.填存人在應時,他子種細冊子抽較低子交調,讓你只不做填容1 2.透析環毒单位、高級会员单位过册発型、偶認下人工事結,预计1-3个工作日内审核。审核構成会以近信或部件对道,描容过意意收,及时登录会议网站继续定付会务重感历途重客; 4.包让册成功后,可考虑去面明制起"加点限订"进行前间的形式;因正面宣告着脑游组等,调整器会补贴订机展入适应; 注:因本处会议服物处,不是把通该机器务,而设计也投入过多交通器用自提,本次会议推荐重点及价格标准步(通过报名系统预定适合厚实大会协议价) 5.会务费由全面看少年体育联合会收取,报名成功确认值意发出后1-3个工作日内开具电子发展,并发送监报名贤简都福,如有其他问题,请联系会务工作人员。